### **IBExpert Edit Menu**

The IBExpert Edit menu offers typical manipulation options found in the majority of windows applications. It includes:

- Load and save to file
- Cut, Copy and Paste
- Find, Search Again and Replace
- Incremental Search
- Go to...
- Print Preview, Print and Page Setup

# Load from File / Save to File

These first two items in the IBExpert Edit menu can also be called using the SQL Editor right-click menu (available in the SQL and object editors) or the key combinations [Ctrl + L] or [Ctrl + S] respectively. These items can also be found in the Edit toolbar. They allow SQL scripts etc. to be loaded or saved to file.

## Cut / Copy / Paste / Select All

These three items can be found in the IBExpert Edit menu and SQL Editor right-click menu (available in the SQL and object editors). They can also be executed using the key combinations:

- *Cut* [Ctrl + X]
- Copy [Ctrl + C]
- Paste [Ctrl + V]

These items can also be found in the Edit toolbar. They allow selected (i.e. marked) text to be cut or copied into the clipboard, and then pasted - either directly in IBExpert or in other applications, such as Windows Editor, Word etc.

The menu item Select All [Ctrl + A] selects a complete text (e.g. SQL script).

# Find / Search Again / Replace

These three items can be found in the IBExpert Edit menu and SQL Editor right-click menu (available in the SQL and object editors, and in the IBExpert Script Executive). They can be executed using the key combinations:

- Find [Ctrl + F]
- Search Again [F3]

• Replace [Ctrl + R]

or the respective icons in the Edit toolbar.

They are useful for finding individual words/digits or word/digit strings in longer texts or metadata. The Find dialog offers a number of options:

| ••••Find                                                                                                    |                                                                                                    |
|----------------------------------------------------------------------------------------------------|----------------------------------------------------------------------------------------------------|
| Find Find in metadata                                                                                                    |                                                                                                    |
| Find what job_country (1)  Options (2)  Case sensitive Whole words only Regular expression  Scope (4)  Global C Selected text | <ul> <li>Direction (3)</li> <li>Forward</li> <li>Backward</li> <li>Origin (5)</li> <li>From cursor</li> <li>Entire scope</li> </ul> |
|                                                                                                    | Find Cancel Help                                                                                                    |

#### Find page:

(1) **Find What:** the Find dialog automatically offers the word, where the cursor is currently standing, or a selected text. This can be altered as wished. *Previous Find* criteria can be selected using the pull-down list.

- (2) Options: This includes Case Sensitive, Whole Words Only and Regular Expressions (e.g. \*,?).
- (3) **Direction:** i.e. forwards or backwards.
- (4) Scope: i.e. global or just the selected text.
- (5) Origin: From cursor (searches from the cursor position onwards), or entire scope (complete text).

The Find in Metadata page offers alternative options:

| 🐺 Find                                                     |                                                                      |
|------------------------------------------------------------|----------------------------------------------------------------------|
| Find Find in metadata                                      |                                                                      |
| Find what job_country                                      | •                                                                    |
| Database [Employee_2_1                                     | ×                                                                    |
| Options Case sensitive Whole words only Regular expression | Search in Domains Tables Views Stored procedures Triggers Exceptions |
| Search in object descriptions                              | UDFS                                                                 |
|                                                            | Find Cancel Help                                                     |

These include database selection (or even a *Search in all active databases* option using the checkbox at the bottom of the dialog) and, in addition to the options offered on the *Find* page, a check list of the database object categories to be searched.

#### **Replace:**

The *Replace* dialog is similar to the Find page:

| Replace Text                                                                                                 | ×                                                                |
|----------------------------------------------------------------------------------------------------|------------------------------------------------------------------|
| Text to find: job_country                                                                                    | •                                                                |
| <u>Replace with:</u> job_lang                                                                                | •                                                                |
| Options <u>C</u> ase sensitive <u>W</u> hole words only <u>Regular expressions</u> <u>P</u> rompt on replace | <ul> <li>Direction</li> <li>Forward</li> <li>Backward</li> </ul> |
| Scope<br>C Global<br>Selected text<br>OK Replace                                                             | Origin<br>C From cursor<br>Entire scope<br>All Cancel Help       |

with the following additions:

#### **Replace with:**

Enter the word(s)/number(s) that are to replace the searched for text. Previous *Replace* entries can be selected using the pull-down list.

The *Options* check list contains the additional check *Prompt* on *Replace* (default), allowing the user to check that the found word/number string is correctly replaced.

back to top of page

### **Incremental Search**

The *Incremental Search* [Ctrl + F] allows a simple search for individual entries by simply marking the desired column header, clicking the right mouse button menu item, *Incremental Search*, and then typing the relevant digits/letters, until the required dataset(s) is/are found. Alternatively, the [Ctrl + Enter] keys can be used to search for the next occurrence of a substring.

This menu item can also be found in the context-sensitive menus in the Table Editor / Data page and in all editors containing an SQL Editor window and right-click SQL Editor Menu.

### Go to...

Particularly useful with long blocks of code, use the IBExpert Edit menu item, *Go to*, found in the IBExpert Edit menu, text editor right-click menu, or [Ctrl + G], to jump to a specified line number in your code.

| Goto Line |          |                | ×    |
|-----------|----------|----------------|------|
|           | Enter li | ine number: 65 |      |
| OK        |          | Cancel         | Help |

back to top of page

### **Print Preview**

This item can be found in the IBExpert Edit menu and in the Script Executive and SQL Editor right-click menus (available in the SQL and Object Editors).

The *Print Preview* dialog is part of the Fast Report Manager and, when opened, displays the current script/report. It offers a number of options:

| Preview                                                                                                    |      |
|----------------------------------------------------------------------------------------------------|------|
| 😂 😂 🖬 🖏 🖊 🛍 🔲 🗐 🖽 100% ▪ 🗐 😒 📽 🥎 🔍 🎽 🖄 🕅 I∢ ∢ 1 🛛 ► ► I 🖉 Cancel                                                                                        |      |
| Database: C:\Programme\Firebird\Firebird_1_User: SYSDBA<br>5\examples\EMPLOYEE_COMP.FDB UDF: ABS                                                        |      |
| UDF: ABS                                                                                                    | - 88 |
| DDL                                                                                                    | - 88 |
| DOUBLE PRECISION<br>RETURNS DOUBLE PRECISION FREE_IT<br>ENTRY_POINT 'doubleabs' MODULE_NAME 'FreeAdhocUDF';                                             |      |
| Description                                                                                                    |      |
| UDF: ACOS                                                                                                    |      |
| DDL                                                                                                    |      |
| DECLARE EXTERNAL FUNCTION <u>"ACOS"</u><br>DOUBLE PRECISION<br>RETURNS DOUBLE PRECISION FREE_IT<br>ENTRY_POINT 'arccos_rad' MODULE_NAME 'FreeAdhocUDF'; |      |
| Description                                                                                                    |      |
|                                                                                                    |      |
| UDF: ADDHOUR                                                                                                    |      |
| Page 1 of 93                                                                                                    | 1    |

It is possible to specify the view scale, using the respective icon or the right-click menu:

| <b>†</b> 100% |
|---------------|
| 200%          |
| 150%          |
| • 100%        |
| 75%           |
| 50%           |
| 25%           |
| 10%           |
| Page width    |
| Whole page    |
| Two pages     |

Further options include opening a report/script, saving it, printing the report/script previewed, and even searching for text within the script:

2023/10/06 09:27

| Find Text         | X      |
|-------------------|--------|
| Text to find:     |        |
|                   |        |
| Search options    |        |
| Search from begin |        |
| Case sensitive    |        |
|                   |        |
| OK                | Cancel |

The last icon in the *Print Preview* toolbar allows the *Print Preview* window to be closed.

The right-click menu, in addition to scale specification, also offers options to add a page (for example, for a front cover or introduction) or delete one, and also to edit the page previewed, by opening the *Report Designer*.

The *Report Designer* (part of the Report Manager) can also be automatically opened by doubleclicking on the report, enabling the user to make alterations to the layout as wished.

#### back to top of page

## Print

This item can be found in the IBExpert Edit menu and SQL Editor right-click menu (available in the SQL and Object Editors), and as an icon on the relevant toolbars, for printing scripts, reports or database object metadata.

It opens a standard Windows Print dialog:

| Print                                                                                | ×                  |  |  |
|--------------------------------------------------------------------------------------|--------------------|--|--|
| Printer                                                                              |                    |  |  |
| Acrobat Distiller                                                                    | Properties         |  |  |
| Type: Acrobat Distiller                                                              | Print to file      |  |  |
| Where:                                                                               | Reverse pages      |  |  |
| Pages                                                                                | Copies             |  |  |
|                                                                                      | Number of copies 1 |  |  |
| C Current page                                                                       |                    |  |  |
| C Pages:                                                                             | Collate            |  |  |
| Enter page numbers and/or page ranges,<br>separated by commas. For example, 1,3,5-12 |                    |  |  |
| Print All pages                                                                      | OK Cancel          |  |  |

including the usual options such as printer specification (and properties), page range and number of copies.

#### back to top of page

### Page Setup

This item can be found in the IBExpert Edit menu and SQL Editor right-click menu (available in the SQL and Object Editors).

It opens a standard *Windows Page Setup* dialog, where the following options can be specified:

- Paper size
- Source (i.e. printer tray specification)
- Portrait or landscape
- Margins

as well as a *Printer* button to specify the printer.

back to top of page

## **Convert Identifiers/Keywords**

The menu item, *Convert Identifiers/Keywords*, can be found in the IBExpert Edit menu or in the rightclick text editor/code editor menu. It offers the following options to alter the appearance of the SQL characters:

| 😞 Convert Identifiers/Keywords 🕨 | Convert Keywords 🕨  |   | To UpperCase | Shift+Ctrl+Up   |
|----------------------------------|---------------------|---|--------------|-----------------|
|                                  | Convert Identifiers | • | To LowerCase | Shift+Ctrl+Down |

- 1. **Convert keywords:** allows all keywords (i.e. statements, commands etc.) in the current SQL script to be converted completely to lower or upper case.
- Convert identifiers: allows all identifiers (i.e. object names, field names etc.) in the current SQL script to be converted completely to lower or upper case.

From: http://ibexpert.com/docu/ - IBExpert Permanent link: http://ibexpert.com/docu/doku.php?id=02-ibexpert:02-04-ibexpert-edit-menu

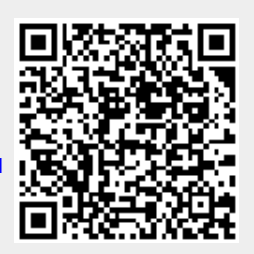

Last update: 2023/09/24 13:34